### ITI 1120 Lab # 1

Contributors: G. Arbez, M. Eid, D. Inkpen, A. Williams, D. Amyot

### Communicate with us ...

- Who to contact
  - Not urgent and public: Use the Virtual Campus forum
  - Marking of assignments: The TA who marked it
  - Urgent and private: Professor, by e-mail

1

## Assignment 1

- The assignment must be submitted on the due date before midnight.
- Individual work
- Read "Assignment Instructions"
  - When/how/what/where to submit assignments
  - Submission is made via Virtual Campus
  - Marks are deducted if you do not follow rules
- Recommendation: Assignments are available. Read each assignment BEFORE the lab, so that you may ask helpful questions.

3

4

For today's lab:

- Go the course page on virtual campus
- Follow the links to the lab notes for Lab 1.
- Save all the java programs you find there in the C:\work directory.
- We'll be using them later.

#### Introduction to Java

- Editing, compiling, and running Java programs
- Syntax, comments
- To get to the point that you can write Java programs:
  - Declare variables
  - Read data from the keyboard
  - Numbers, Operators, Calculations
  - Print the results.
- Translate a simple algorithm into Java

#### Translation in Java

5

6

Do you recall this image you have seen in class?

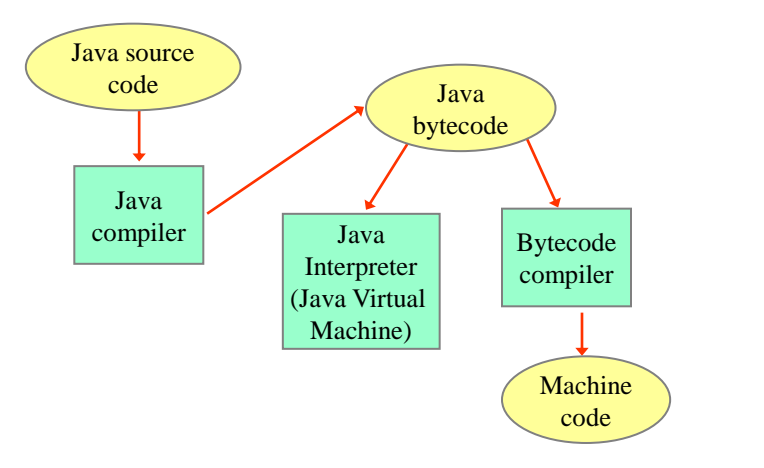

These are the steps you will be following today.

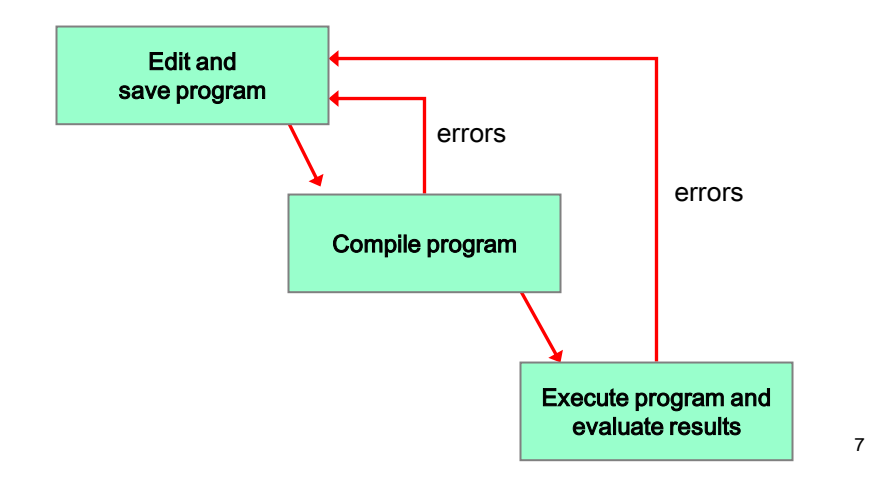

## Editing a Java program

- An editor is used to create and modify a program.
- The program is just an ordinary text file, so you can use any text editor
  - You don't need to use a special one, although editors specifically for programs can be much more convenient.
- This text file with the program in it is called the source file for the program
- Java source files have the extension . java

- The source file the program in textual format cannot be directly executed.
- It needs to be translated into an executable form.
- A compiler also checks for certain types of errors, called syntax errors.
- If it detects an error you need to figure out what caused the problem and go back and edit the the source file to fix the problem.

## Syntax Errors

9

- A "grammatical" error
  - Example: while instead of while
- Found by compiler ("compiler-time error")
  - Automatically found
  - Usually the easiest to fix
- Cannot run code until all syntax errors are fixed in all open files.
- Be careful when reading messages from the compiler:
  - Problems are described from a grammatical point of view.
  - Sometimes, the message is a "best guess" of what might be wrong, and may be misleading.

- If the compiler detects no problems, it creates a byte code file having a .class extension.
- It does not automatically run your program that is done by you manually.
- Since the .class file stays around you can run it whenever you like, you don't have to recompile every time.
  - ... But of course if you change the source code you must manually recompile or you'll be using the old executable.
- Once the program is running it is important to test it to make sure it produces correct answers.
  - You'll usually run it may times on various inputs to make sure it works fine under all circumstances.
- If you find it is producing the wrong answer, you have to debug the program
  - this will involve editing the program (the source file), recompiling, rerunning.

#### Exercise 1 - Overview of a Java Program

- Start Dr. Java
- Open ("load") the file Prog1. java
  - You should already have saved this file on your hard drive).

### Compiling the Java Program

- To compile Prog1.java with Dr. Java, click on the button "Compile". This will compile all files listed in the left window.
- Compiler messages appear under the tab "Compiler Output" at the bottom of the window.
  - Shows if the compilation was successful.
  - Otherwise the compiler produces error messages.
- In the directory where Progl. java is stored
  - The compiler will have produced the file **Prog1.class**

13

#### Running a Program

- Now that the program is compiled, you can run it
- Click on "Run" (or type F2)
- This will execute the method main of the program you edited.
- In the Interactions zone (see tab at the bottom), you will see the program output
  - You can also click on the tab "Console" to see only program output with any messages generated by Dr. Java

### General Organization

- Source file contains a CLASS.
  - We will always have one class per file.
- A CLASS contains one or more METHODS.
- A METHOD contains declarations, statements, and control structures.
  - This is where you will implement your algorithms.
- A PROGRAM must include a class that has a method called main
  - We shall see in the second half of the course how many classes can make up a program.
- COMMENTS can be placed anywhere.

15

#### Comments

- · Comments are for people reading your program.
  - In them you explain your program in English.
  - The compiler completely ignores them.
- In Java
  - Comments may be placed anywhere you like.
  - On any line, everything after // (to the end of the line) is a comment.
  - Anything in between /\* and \*/ is a comment (including multiple lines)
- See **Prog1**. java as for examples

- Single line comment
  - Everything from // to the end of the line is the comment some code // This is a comment
    - more code
- General comment

•

- Everything from /\* to the next occurrence of \*/ is a comment
- Can be part of a line code /\* comment \*/ more code
- Can be several lines

code /\* start of comment more comment end of comment \*/ more code

17

#### **Class** Definition

- Has these parts:
  - Keyword class
    - A keyword is a word that has special meaning in the Java language. Dr. Java highlights these reserved words by colouring them blue.
    - In this case the keyword **class** tells the compiler that you are beginning the definition of a class.
  - A name for the class
    - **Prog1** is the name of a class
  - Methodes
    - An opening { <-- this symbol is called a brace or curly bracket
    - One or more method definitions
    - A closing }
- Braces are used to enclose lines of code together to form an instruction block.

18

### Identifiers

- The class has the name Prog1
- In programming, the official term for the name is an "identifier".
  - Identifiers are used to name many things: classes, methods, variables, etc.
- · There are rules for identifiers in Java
  - Only use the digits 0-9, letters A-Z = a-z, the characters \$ and
  - Identifiers cannot start with \$ and it is not recommended to start them with \_ (underscore)

19

## main method definition

• The definition of main starts with a line that we will never change for this course:

```
public static void main(String[] args)
```

- main is the name of this method; it is a special identifier, like a keyword.
  - The purpose of the main method is to tell Java, "when you run the program, start here."
- After this opening line comes:
  - An opening {
  - The "body" of the method in the example program main's body consists of two statements
  - A closing }
- Next week in the lab session, we shall add another method that will be called by main.

### The println and print statements

The simplest forms:

System.out.println( "some string" );

- Go to the next line
- System.out.print ( "some string" );
  - Stays on the same line, any new printed character or typed in character will follow the message
- A STRING is a collection of characters, contained in double quotes to mark the start and the end of the string.
- Whatever is between the double-quotes is written ("printed") on the console (the screen).
- After the string is printed, the cursor marking the location of where the computer will print next is moved to the start of a new line.
- Note: the quotes are not part of the string.

21

## The "import" Statement

- Indicates to the compiler which libraries (or set of predefined classes/methods) the program uses (or may potentially use).
- In Prog1. java, we are interested in all classes (\*) and input/output methods (io). For example, this import includes System.out.println
  - The current version of Java does not require this particular import; it is done automatically
- There can be many "import", usually placed at the start of the file (and always before any of its classes are used).

### Syntax - General Features

- Java is "free format".
  - In general, you can have blank lines and space things the way you like.
  - However, there are some restrictions for how to space and place things. You cannot put spaces (or line breaks) in the middle of names or keywords.
  - There are conventions to make programs more readable and understandable by many people (e.g. indentation).
- Java is case-sensitive.
  - class and Class are two different words
    - keywords never use capitals
  - This is a common source of bugs
- Java is VERY PARTICULAR about punctuation.
  - If you miss a semicolon or have mismatched brackets or braces or double-quotes, or if you use a single quote (or two) instead of a double quote, you'll get a syntax error.

#### Some general rules are:

- All brackets must match with a bracket of the same type, opposite direction (open and close pairs)
  - The open-close pairs must fit ("nest") inside each other
    - You can't do this: ([)]
- Double guotes must match up ON THE SAME LINE
- All statements end with a ; (semicolon)
- Braces are normally NOT followed by a semicolon (there are some exceptions in special cases).
- The class name and the file name should be the same (except of course for the .java extension on the file name).

- Try the same thing with Prog2.java
- What happened?

26

#### Prog2

- You will get error messages because there is one mistake in **Prog2.java** (the quote to end the string in the **println** statement is missing).
- This is what syntax error messages look like
  - Where does it say what line the error occurred on?
  - Why does the compiler think there are two errors?
    - Hint: Notice that Dr. Java colours strings red. Note carefully what is coloured red in this program.
- Fix the error, and re-compile
  - When you fix the error, notice the difference in what is coloured red.

# Exercise 3 - Prog3

• This program illustrates one of the most common errors. Try it!

27

### Exercise 4 - Prog4

• This program shows the difference between println and print. Try it!

- Try to compile and run this program.
- What happened?

#### Exercise 6 - **Prog6** - Correcting Syntax Errors

• Correct all errors in Prog6.java so that it will produce the following output:

#### ..........

```
This program used to have lots of problems,
but if it prints all the lines on the screen,
you fixed them all.
*** Hurray! ***
```

- The algorithm on the following slide defines a simple program that
  - Gets a circle radius from the user,
  - Calculates the circle's diameter, circumference, and area.
  - Displays the results.
  - The constant value of 3.14 is used for  $\pi$ .
- Translate the algorithm to a main method in Java.
- Compile and test the program.

### Exercise 7

| GIVENS: (none)                                   |                                               |
|--------------------------------------------------|-----------------------------------------------|
| RESULTS: (none)                                  |                                               |
| INTERMEDIATES:                                   | radius (the radius of the circle)             |
|                                                  | diameter (the diameter)                       |
|                                                  | circumference (the circumference)             |
|                                                  | area (the area)                               |
| HEADER: main()                                   |                                               |
| BODY:                                            |                                               |
| print("Please enter                              | r a value for radius: ")                      |
| radius ← readReal                                | 0                                             |
| diameter ← 2 x ra                                | dius                                          |
| circumference $\leftarrow$ i                     | 2 x 3.14 x radius                             |
| area ← 3.14 x radi                               | us x radius                                   |
| printLine("The dia                               | meter of the circle is ", diameter)           |
| printLine("The cire                              | cumference of the circle is ", circumference) |
| printLine("The area of the circle is ", area) 32 |                                               |